Panduan Aplikasi Surat LAMPT-Kes untuk Jabatan Koordinator Sekretariat dan Staf Sekretariat:

1. Silahkan Akses <u>http://surat.lamptkes.org/</u> seperti gambar di abawah ini :

| 🏨 127.0.0.1 / 127.0.0.1 / app_surat / 🗙 🛛 🍭 Aplikasi Surat LAMPT-Kes 🛛 🗙 📔 🎯 Zinzer - Responsive Bootstrap 4 / 🗴 👰 Aplik                                                                                                    | kasi Surat LAMPT-Kes × +                                                                          | -     | ٥ | $\times$ |
|----------------------------------------------------------------------------------------------------|---------------------------------------------------------------------------------------------------|-------|---|----------|
| ← → C ③ Not secure   surat.lamptkes.org/login                                                                                                    | 🔤 🕁 🧿 🗡 🖻 🄇                                                                                       | ) 🛭 🖂 | в | :        |
| 🏢 Apps M Gmail 🔹 YouTube 🐮 Maps 峰 Translate 🍙 News 🚺 [3211] Sublime Text 🖱 Joker (2019) YIFY 🔄                                                                                                    | 🕽 Task Scheduling wit 🚿 Running schedule:r 🔟 Tutorial Pengguna                                    | a     |   | >>       |
| Appla       Inside       Inside | I las schedung witt. A Ruhning schedules  Sign In  Email  Password  Log In  Forgot your password? | da    | A |          |
|                                                                                                    |                                                                                                   |       |   |          |
|                                                                                                    |                                                                                                   |       |   |          |
|                                                                                                    |                                                                                                   |       |   |          |
|                                                                                                    |                                                                                                   |       |   | -        |

2. Untuk Panduan Aplikasi Silahkan Download sesuai dengan jabantan Anda :

| 📕 Apps M | Gmail 💿 YouTube 👷 Maps 🍇 Translate 🌚 News 📑 [3211] Sublime Text (m. Joker (2019) YIFY 💽            | Task Scheduling wit 🚿 Running schedule:r | Tutorial Penggunaa | ** |
|----------|----------------------------------------------------------------------------------------------------|------------------------------------------|--------------------|----|
|          |                                                                                                    |                                          |                    |    |
|          |                                                                                                    |                                          |                    |    |
|          |                                                                                                    |                                          |                    |    |
|          |                                                                                                    |                                          |                    |    |
|          | <b>@</b>                                                                                           |                                          | Sign In            |    |
|          | Aplikasi Surat LAMPT-Kes                                                                           | •                                        |                    |    |
|          | Sebuah Sistem Aplikasi Surat Yang Ada Di LAMPT-Kes untuk Manajemen Surat Masuk<br>Dan Surat Keluar | Email                                    |                    |    |
|          | Panduan Aplikasi Surat:                                                                            | Password                                 |                    |    |
|          | → Download Untuk Jabatan Staf & Koordinator Sekretariat.                                           | Log In                                   |                    |    |
|          | → Download Untuk Jabatan Sekertaris                                                                |                                          |                    |    |
|          | 🔿 Download Untuk Jabatan Ketua & Staf Lainnya 🛛 🔫                                                  | Forgot your password?                    |                    |    |
|          |                                                                                                    |                                          |                    |    |
|          |                                                                                                    |                                          |                    |    |
|          |                                                                                                    |                                          |                    |    |

3. Kemudian untuk login di aplikasi email dan password di form login

| Aplikasi Surat LAMPT-Kes Sebuah Sistem Aplikasi Surat Yang Ada Di LAMPT-Kes untuk Manajemen Surat Masuk Dan Surat Keluar Panduan Aplikasi Surat:                                                        |         |
|----------------------------------------------------------------------------------------------------|---------|
| Aplikasi Surat LAMPT-Kes Sebuah Sistem Aplikasi Surat Yang Ada Di LAMPT-Kes untuk Manajemen Surat Masuk Dan Surat Keluar Panduan Aplikasi Surat:                                                        |         |
| Aplikasi Surat LAMPT-Kes Sebuah Sistem Aplikasi Surat Yang Ada Di LAMPT-Kes untuk Manajemen Surat Masuk Dan Surat Keluar Panduan Aplikasi Surat:  Download Ulotuk labata Staf & Koordinator Sekratariat |         |
| Aplikasi Surat LAMPT-Kes sebuah Sistem Aplikasi Surat Yang Ada Di LAMPT-Kes untuk Manajemen Surat Masuk Pan Surat Keluar Panduan Aplikasi Surat: Download Liduk Labata Staf & Koordinator Sekretariat   | Sign In |
| iebuah Sistem Aplikasi Surat Yang Ada Di LAMPT-Kes untuk Manajemen Surat Masuk<br>Jan Surat Keluar<br>Panduan Aplikasi Surat:                                                                           |         |
| anduan Aplikasi Surat:                                                                                                    |         |
| Dowoload Lintuk Jahaan Staf & Koordinator Sekretariat                                                                                                    |         |
|                                                                                                    |         |
| Download Untuk Jabatan Sekertaris                                                                                                    |         |
| Download Untuk Jabatan Ketua & Staf Lainnya     Download Untuk Jabatan Ketua & Staf Lainnya                                                                                                    |         |

Untuk username pake pake email domain lamptkes.org dan password standar 123qweasd

4. Untuk perubahan password dan lupa password silahkan klik forgot your password seperti gambar di bawah ini :

| <b>Q</b>                                                                                           |                       | Sign In |
|----------------------------------------------------------------------------------------------------|-----------------------|---------|
| Aplikasi Surat LAMPT-Kes                                                                           | *                     |         |
| Sebuah Sistem Aplikasi Surat Yang Ada Di LAMPT-Kes untuk Manajemen Surat Masuk<br>Dan Surat Keluar | Email                 |         |
| Panduan Aplikasi Surat:                                                                            | Password              |         |
| → Download Untuk Jabatan Staf & Koordinator Sekretariat.                                           |                       | ogin    |
| → Download Untuk Jabatan Sekertaris                                                                |                       |         |
| → Download Untuk Jabatan Ketua & Staf Lainnya                                                      | Forgot your password? |         |

Keterangan :

Maka anda akan di alihkan ke halaman ini :

| <b>W</b>                                                                       | Ū.                      |
|--------------------------------------------------------------------------------|-------------------------|
| Aplikasi Surat LAMPT-Kes                                                       | Reset Password          |
| Sebuah Sistem Aplikasi Surat Yang Ada Di LAMPT-Kes untuk Manajemen Surat Masuk |                         |
| Dan Surat Keluar                                                               | you!                    |
| Panduan Aplikasi Surat:                                                        | Email                   |
| → Download Untuk Jabatan Staf & Koordinator Sekretariat.                       | C'ITAII                 |
| → Download Untuk Jabatan Sekertaris                                            | Send Email              |
| → Download Untuk Jabatan Ketua & Staf Lainnya                                  |                         |
|                                                                                | Already have account?   |
|                                                                                | â Already have account? |

Masukan email recovery password yang telah di daftarkan di aplikasi surat ini dan klik send email untuk mengirim kemudian cek email anda

|         | LAM-PTKes    |   | =                                                    |              |                                                              |                                |                                                      |              | 🛱   🔔 De                        | sy Aryani Putri 🗸 |
|---------|--------------|---|------------------------------------------------------|--------------|--------------------------------------------------------------|--------------------------------|------------------------------------------------------|--------------|---------------------------------|-------------------|
| Mair    | 1            |   | DASHBOARD                                            |              |                                                              |                                |                                                      |              | <u> </u>                        | rofile            |
| ۲       | Dashboard    |   |                                                      |              |                                                              |                                |                                                      |              | G L                             | ogout             |
| *       | Profile      |   | имим                                                 | 13           | AKREDITASI                                                   | 31                             | UNDANGAN                                             | 2            | INTERNAL                        | 0                 |
| Ĉ       | Kategori     |   | Kategori Surat Umum                                  |              | Kategori Surat Akredita                                      | asi                            | Kategori Surat Undang                                | an           | Kategori Surat Inter            | hal               |
| È       | Draf Surat   |   | Last : 13                                            | Ø            | Last : 31                                                    | $\otimes$                      | Last : 2                                             | <b>B</b>     | Last : 0                        | Ċ.                |
| <u></u> | Daftar User  |   |                                                      |              |                                                              |                                |                                                      |              |                                 |                   |
| ≞       | Surat Masuk  | > | Keterangan Kategori Su<br>Umum                       | rat          | Keterangan Kategori Su<br>Akreditasi                         | urat                           | Keterangan Kategori Su<br>Undangan                   | irat         | Keterangan Kategori<br>Internal | Surat             |
| Ø       | Surat Keluar | > | 1. lamaran kerja<br>2. Tagihan-tagihan<br>3. Invoire |              | 1. Perpanjangan Fa<br>2. Permohonan Kei<br>3. Permintaan Use | asilitasi<br>terangan<br>rname | 1. Undangan Rapat<br>2. Undangan Perme<br>Narasumber | bhonan       | 1. Permohonan                   | Cuti              |
|         | Disposisi    | > | 4. Dokumen Perjala<br>5. Kontrak Kerja/SPI           | nan<br>K/MOU | dan Password<br>4. Penggabungan                              |                                | 3. Undangan Disku<br>4. undangan permo               | si<br>ohonan |                                 |                   |
| i.      | Rekap        | > |                                                      |              | Prodi/Merger<br>5. Pergantian emai                           | I                              | Kunjungan                                            |              |                                 |                   |
|         |              |   |                                                      |              |                                                              |                                |                                                      |              |                                 |                   |

#### Keterangan :

Menu edit profile dan ganti password

|            | LAM-PTKes    |              | ≡                 | 🖓 🛛 🕹 Desy Aryani Putri 🛩                 |
|------------|--------------|--------------|-------------------|-------------------------------------------|
| Main       | 1            |              | PROFILE           |                                           |
| ۲          | Dashboard    |              |                   |                                           |
|            | Profile      |              | Nama Lengkap      | Desy Aryani Putri                         |
| Ē          | Draf Surat   |              | Nama Dengan Gelar | •                                         |
| # <b>.</b> | Daftar User  | $\mathbf{i}$ | Jabatan           | Koordinator Sekretariat                   |
| Ē          | Surat Masuk  | >            | Alamat Email      | daputri@lamptkes.org                      |
| Ø          | Surat Keluar | >            |                   | Ganti Password                            |
|            | Disposisi    | >            |                   |                                           |
| 8          | Rekap        | >            |                   |                                           |
|            |              |              |                   | © 2020 App Surat- LAMPT-Kes 🎔 by Staf IT. |
| Ket        | erangan :    |              |                   |                                           |
| Me         | enu profile  | dant         | tampilannya       |                                           |

5. Ini untuk tampilan dashboard home :

|         | LAM-PTKes   |   | =                       |                                                                           |      |        |                  |                           |   | ¢        | 🛓 Desy Arya | ni Putri v |
|---------|-------------|---|-------------------------|---------------------------------------------------------------------------|------|--------|------------------|---------------------------|---|----------|-------------|------------|
| Main    |             |   | DASHBOARD               |                                                                           |      |        |                  |                           |   |          | 12 /        | April 2020 |
| ۲       | Dashboard   |   |                         |                                                                           | _    |        |                  |                           |   | _        |             |            |
| Ċ       | Kategori    |   | ОМОМ                    | 0                                                                         | DOM  |        | 1                | AKREDITASI                | 1 | UNDAN    |             | 0          |
| <u></u> | Daftar User |   | Kategori Surat Umum     |                                                                           | Kate |        | en AL            | Kategori Surat Akreditasi |   | Kategor  |             |            |
| ≞       | Surat       | > | Last : 0                | Ø                                                                         | Last | :1     | \$               | Last : 1                  | 8 | Last : 0 |             | <b>Ø</b>   |
|         | Disposisi   | > |                         |                                                                           | _    |        |                  |                           |   |          |             |            |
| ID.     | Delren      |   | INTERNAL                | 0                                                                         | KEB  | ERATAN | 1                |                           |   |          |             |            |
| ð       | кекар       | > | Kategori Surat Internal | Kategori Surat Internal Kategori Surat Keberatan Kategori Surat Disposisi |      |        |                  |                           |   |          |             |            |
|         |             |   | Last : 0                | é                                                                         | Last | : 1    | Ċ                | Last : 4                  | ø |          |             |            |
|         |             |   |                         |                                                                           |      |        |                  |                           |   |          |             |            |
|         |             |   |                         |                                                                           |      |        |                  |                           |   |          |             |            |
|         |             |   |                         |                                                                           |      | © 202  | 0 App Surat- LAM | MPT-Kes ♥ by Staf IT.     |   |          |             |            |

Keterangan :

Di halaman home terdapat tampilan jumlah surat berdasakan kategori, untuk logout ada pojok kanan atas tinggal di klik dan ada notif surat yang di disposisikan kepada user yang sedang login.

6. Menu Kategori Surat :

|         | LAM-PTKes   | ≡ |                     |               |                           | 🗘 🛛 💈 Desy Aryani Putri 🗸 |
|---------|-------------|---|---------------------|---------------|---------------------------|---------------------------|
| Main    |             |   | KATEGORI SURAT      |               |                           |                           |
| ۲       | Dashboard   |   |                     |               |                           |                           |
| Ô       | Kategori    |   | S. Add              |               |                           |                           |
| <u></u> | Daftar User |   | Copy Excel          | PDF           |                           | Search:                   |
| Ē       | Surat       | > | No ↑↓               | Nama Kategori | keterangan 🕕              | Tanggal Input             |
|         | Disposisi   | > | 1                   | Akreditasi    | Kategori Surat Akreditasi | 31 March 2020             |
| Lì      | Rekap       | > | 2                   | Dokumen AL    | Kategori Surat Dokumen AL | 31 March 2020             |
|         |             |   | 3                   | Internal      | Kategori Surat Internal   | 31 March 2020             |
|         |             |   | 4                   | Keberatan     | Kategori Surat Keberatan  | 31 March 2020             |
|         |             |   | 5                   | Umum          | Kategori Surat Umum       | 31 March 2020             |
|         |             |   | Showing 1 to 5 of 5 | entries       |                           | Previous 1 Next           |

Klik button add untuk input kategori Baru.

|     | LAM-PTKes      |   | ≡    |               |          |                |                 |                       |                  |                   | <b>4</b> | 🛓 Elly Nurachmah 🗸 |
|-----|----------------|---|------|---------------|----------|----------------|-----------------|-----------------------|------------------|-------------------|----------|--------------------|
| Mai | n              |   | SURA | r masuk si    | EKERT    | ARIS           |                 |                       |                  |                   |          |                    |
| ۲   | Dashboard      |   |      |               |          |                |                 |                       |                  |                   |          |                    |
|     | Surat Masuk 🕚  | ~ | c    | opy Exce      | I PC     | DF             |                 |                       |                  | Search:           |          |                    |
|     | Baru<br>Review | 0 | N    | ⊳ †↓ Acti     | on †↓    | No Agenda 🏤    | No Surat Asal 🌐 | Perihal 1             | Pengirim Surat 🌐 | Email Pengirim So | urat †↓  | Disposisi 🌐        |
|     | Disposisi      | > | •    | 1             | •        | LAMPT-Kes/2018 | 02232           | perpanjang akreditasi | suratman         | suratman@gmail.c  | om       | -                  |
| i.  | Rekap          | > | Sho  | wing 1 to 1 o | f 1 entr | ies            |                 |                       |                  |                   | Previou  | s 1 Next           |
|     |                |   |      |               |          |                |                 |                       |                  |                   |          |                    |
|     |                |   |      |               |          |                |                 |                       |                  |                   |          |                    |
|     |                |   |      |               |          |                |                 |                       |                  |                   |          |                    |
|     |                |   |      |               |          |                |                 |                       |                  |                   |          |                    |

| © 2020 App Surat- LAMPT-Kes | 🛡 by | Staf IT. |
|-----------------------------|------|----------|
|-----------------------------|------|----------|

| L          | Kategori      | Surat |                     |                          |                                                        | (0)  /ani Pu<br>×              | utri |
|------------|---------------|-------|---------------------|--------------------------|--------------------------------------------------------|--------------------------------|------|
| Main<br>Da | Nama Kategor  |       |                     |                          |                                                        |                                |      |
| 🛎 Da       | Keterangan    |       |                     |                          |                                                        | Save X Close                   |      |
| Dis        | posisi<br>kap | >     | 2                   | Akreditasi<br>Dokumen AL | Kategori Surat Akreditasi<br>Kategori Surat Dokumen AL | 31 March 2020<br>31 March 2020 |      |
|            |               |       | 3                   | Internal                 | Kategori Surat Internal                                | 31 March 2020                  |      |
|            |               |       | 5                   | Keberatan                | Kategori Surat Keberatan                               | 31 March 2020                  |      |
|            |               |       | Showing 1 to 5 of 5 | entries                  |                                                        | Previous 1 Next                |      |

## Form input kategori baru

|         | LAM-PTKes   |    | ≡  |       |                         |                      |                 | <b>P</b>                 | 🛓 Desy Aryani Putri 🗸 |
|---------|-------------|----|----|-------|-------------------------|----------------------|-----------------|--------------------------|-----------------------|
| Main    |             |    | US | ER    |                         |                      |                 |                          |                       |
| ۲       | Dashboard   |    |    |       |                         |                      |                 |                          |                       |
| Ĉ       | Kategori    |    | 1  | Сору  | Excel PDF               |                      |                 | Search:                  |                       |
| <u></u> | Daftar User |    |    |       |                         |                      |                 |                          |                       |
| Ē       | Surat       | >  |    | No ↑↓ | Name ↑↓                 | Role ↑↓              | No Handphone ↑↓ | Email ↑↓                 | Created_at ↑↓         |
|         | Disposisi   | \$ |    | 1     | bang                    | Admin                | -               | bang@gmail.com           | 31 March 2020         |
| RL:     | Pekan       |    |    | 2     | Nursamsiah Asharini     | Bendahara            | -               | nasharini@lamptkes.org   | 31 March 2020         |
|         | Кскар       | >  |    | 3     | Soetrisno               | Direktur Akreditasi" | -               | soetrisno@lamptkes.org   | 31 March 2020         |
|         |             |    |    | 4     | Titiek Martati          | Kadiv Farmasi        | -               | tmartati@lamptkes.org    | 31 March 2020         |
|         |             |    |    | 5     | Nils Aria Zulfianto     | Kadiv Gizi           | -               | nazulfianto@lamptkes.org | 31 March 2020         |
|         |             |    |    | 6     | Zulvi Wiyanti           | Kadiv Kebidanan      | -               | zwiyanti@lamptkes.org    | 31 March 2020         |
|         |             |    |    | 7     | Insan Sosiawan A. Tunru | Kadiv Kedokteran     | -               | isatunru@lamptkes.org    | 31 March 2020         |

### Keterangan :

Tabel daftar user di aplikasi surat lamptkes.

### 7. Menu surat :

|                                                                                                    | LAM-PTKes   |   | =                                    |                 |                       |           | 🗘 🕴 🧯 Desy Aryani P     | utri ~ |
|----------------------------------------------------------------------------------------------------|-------------|---|--------------------------------------|-----------------|-----------------------|-----------|-------------------------|--------|
| Main                                                                                                    |             |   | SURAT MASUK                          |                 |                       |           |                         |        |
| ۲                                                                                                    | Dashboard   |   |                                      |                 |                       |           |                         |        |
| Ľ                                                                                                    | Kategori    |   | t⊈ Add                               |                 |                       |           |                         |        |
| 25                                                                                                    | Daftar User |   | Copy Excel PDF                       |                 |                       | Search:   |                         |        |
| Ē                                                                                                    | Surat       | ~ | No ↑↓ Action ↑↓ No Agenda ↑↓         | No Surat Asal 🌐 | Perihal ↑↓            | Disposisi | ↑↓ <b>Tgl Terima</b> ↑↓ |        |
|                                                                                                    | Surat Masuk |   | • 1 I LAMPT-Kes/2020                 | 02342           | Perpanjang Masa Tugas | Ketua,    | 20 April 2020           |        |
|                                                                                                    | Disposisi   | > | Tgl Surat 10 April 2020              |                 |                       |           |                         |        |
| in the second second se | Rekap       | > | Kategori Dokumen AL                  |                 |                       |           |                         |        |
|                                                                                                    |             |   | Diterima Melalui email               |                 |                       |           |                         |        |
|                                                                                                    |             |   | Sifat Surat Undangan                 |                 |                       |           |                         |        |
|                                                                                                    |             |   | Pengirim Surat Parto                 |                 |                       |           |                         |        |
|                                                                                                    |             |   | Email Pengirim Surat parto@gmail.com |                 |                       |           |                         |        |
|                                                                                                    |             |   | Penerima Surat Staf Sekretariat      |                 |                       |           |                         |        |
|                                                                                                    |             |   | Diproses Kepada Sekertaris           |                 |                       |           |                         |        |

Keterangan:

Untuk input surat baru klik button add

|         | LAM-PTKes   |   | ≡                    |                       | 🗘 🛛 🛓 Desy Aryan | i Putri 🗸 |
|---------|-------------|---|----------------------|-----------------------|------------------|-----------|
| Mair    | 1           |   | FORM INPUT SURAT MA  | SUK                   |                  |           |
| ۲       | Dashboard   |   |                      |                       |                  |           |
| Ċ       | Kategori    |   |                      |                       |                  |           |
| <u></u> | Daftar User |   | Kategori Surat       | Open this select menu |                  | \$        |
| Ē       | Surat       | > | No Agenda            |                       |                  |           |
|         | Disposisi   | > |                      |                       |                  |           |
| Į.      | Rekap       | > | Diterima Melalui     |                       |                  |           |
|         |             |   | Tanggal Terima Surat | dd/mm/yyyy            | ť                |           |
|         |             |   | Tanggal Surat        | dd/mm/yyyy            | c                | 3         |
|         |             |   | Sifat Surat          | Select                |                  | ~         |

Form input surat baru isi sesuai denga tujuan surat.

## 8. Menu disposisi

|      | LAM-PTKes   |   | ≡  |              |                |                |                        |       |               |             | r 🕹 🛛          | esy Aryani Putri  × |
|------|-------------|---|----|--------------|----------------|----------------|------------------------|-------|---------------|-------------|----------------|---------------------|
| Main | I           |   | IN | вох          |                |                |                        |       |               |             |                |                     |
| ۲    | Dashboard   |   |    |              |                |                |                        |       |               |             |                |                     |
| Ċ    | Kategori    |   |    | Copy I       | Excel PDF      |                |                        |       |               | Search:     |                |                     |
| ÷.   | Daftar User |   |    |              |                |                |                        |       |               |             |                |                     |
| Ē    | Surat       | > |    | No ↑↓        | Action 1       | No Agenda 🌐    | Perihal                |       | Kategori †    | Sifat Surat | Pengirim Surat | : <u>↑</u> ↓        |
|      | Disposisi   | ~ |    | 1            | ۲              | LAMPT-Kes/2020 | Perpanjang Masa Tugas  |       | Akreditasi    | Undangan    | Parto          |                     |
|      | Masuk       | 0 |    | Showing 1 to | 1 of 1 entries |                |                        |       |               |             | Previous 1     | Next                |
|      | Keluar      |   |    |              |                |                |                        |       |               |             |                |                     |
| i.   | Rekap       | > |    |              |                |                |                        |       |               |             |                |                     |
|      |             |   |    |              |                |                |                        |       |               |             |                |                     |
|      |             |   |    |              |                |                |                        |       |               |             |                |                     |
|      |             |   |    |              |                |                |                        |       |               |             |                |                     |
|      |             |   |    |              |                |                | © 2020 App Surat- LAMP | T-Kes | ♥ by Staf IT. |             |                |                     |

Keterangan :

Tabel menu disposisi surat, untuk review surat disposisi klik button lihat pada kolom action

| LAM-PTKes     |        |                   |                               |                            | \$                            | 💧 🫓 Desy Aryani Putri 🗸        |
|---------------|--------|-------------------|-------------------------------|----------------------------|-------------------------------|--------------------------------|
| Main          |        | Den               | nikian informasi ini kami sar | npaikan, atas perhatian Sa | audara kami ucapkan terima ka | sih.                           |
| Dashboard     |        |                   |                               | Ketua                      | 1                             |                                |
| 🖞 Kategori    |        |                   |                               | EAD                        | Mmm                           | _                              |
| 🛎 Daftar User |        | -                 |                               | Prof.                      | dr. Usman Chatib Warsa, Sp. M | K., Ph.D                       |
| 🖻 Surat       | ~      | Tem               | busan:                        | ×××                        |                               | ~                              |
| Surat Masuk   |        | C Koreksi         | Tanggapan/                    | Distribusi                 | 🗍 Bahas Bersama               | 🗂 Teliti                       |
| Disposisi     | > Pros | es O month        | Pertimbangan/<br>Persetujuan  |                            | Saya                          | 0                              |
| li Rekap      | >      | 🗌 Siapkan Jawaban | Paraf/Tanda<br>Tangan         | Diketahui                  | 📄 Bahas Bersama               | Selesaikan Sesuai<br>Peraturan |
|               |        | 🗌 Digandakan      | Arsip                         |                            |                               |                                |
|               | Statu  | Is Cek Select     |                               |                            |                               | ~                              |
|               | Para   | Select            |                               |                            |                               | ~                              |

Tanda panah pertama review dari surat dan yang kedua untuk tidak lanjut dari proses surat tersebut.

|      | LAM-PTKes   | ≡ 4 2                                                                         | Desy Aryani Putri v |
|------|-------------|-------------------------------------------------------------------------------|---------------------|
| Main |             | оитвох                                                                        |                     |
| ۲    | Dashboard   | $\wedge$                                                                      |                     |
| Ű    | Kategori    |                                                                               | v                   |
| -    | Daftar User | Success                                                                       | ^                   |
| Ē    | Surat       | Successfully Surat Disposisi Sudah Di Review.                                 |                     |
|      | Disposisi   | Copy Excel PDF Search:                                                        |                     |
|      | Masuk       | No fi Action fi No Agenda fi Perihal fi Kategori fi Pengirim Surat fi Catatan |                     |
|      | Keluar      | LAMPT-Kes/2020 Perpanjang Masa Tugas Akreditasi Parto Catatan Koordinator So  | ekretariat          |
| B    | Rekap       | Showing 1 to 1 of 1 entries                                                   | 1 Next              |
|      |             |                                                                               |                     |
|      |             | © 2020 App Surat- LAMPT-Kes 🎔 by Staf IT.                                     |                     |

Keterangan :

Hasil dari review surat maka akan di direct ke menu disposisi keluar seperti tanda panah pada gambar dan tanda panah yang kedua notif dari hasil review surat.

9. Menu Rekap :

| LAN        | 1-PTKes         | ≡    |                           |                |                            |            |             | <b>\$</b>   3 | 💪 Desy Aryani |
|------------|-----------------|------|---------------------------|----------------|----------------------------|------------|-------------|---------------|---------------|
| Main       |                 | REKA | AP SURAT                  |                |                            |            |             |               |               |
| Dashbo     | bard            | ~    |                           |                |                            |            |             |               |               |
| 🗂 Katego   | ri              |      | py Excel PDF              |                |                            |            | Search:     |               |               |
| 🛎 Daftar I | User            | No   | lo 1 Action               | †↓ No Agenda   | Perihal                    | Kategori   | Sifat Surat | ↑↓ Pengiri    | m Surat _↑↓   |
| 🖻 Surat    | >               |      |                           |                |                            |            |             |               |               |
| Disposi    | isi             |      | 1                         | LAMPT-Kes/2020 | Perpanjang Masa Tugas      | Akreditasi | Undangan    | Parto         |               |
| 🕒 Rekap    | ~               | Show | owing 1 to 1 of 1 entries |                |                            |            |             | Previous      | 3 Next        |
| Rekap S    | Surat Disposisi |      |                           |                |                            |            |             |               |               |
| Rekap S    | Surat All       |      |                           |                |                            |            |             |               |               |
|            |                 |      |                           |                |                            |            |             |               |               |
|            |                 |      |                           |                |                            |            |             |               |               |
|            |                 |      |                           |                |                            |            |             |               |               |
|            |                 |      |                           | © 202          | 0 App Surat- LAMPT-Kes 🎔 b | y Staf IT. |             |               |               |

Untuk melihat hasil dari rekap surat disposisi dan tanda panah kedua untuk action button lihat untuk review lembar disposisi, button print untuk print lembar disposisi dan button download untuk download file surat.

|          | LAM-PTKes            |    | ≡ |           |                   |   |                |                       |            |             | 🗘 🛛 🧕 Desy Aryani |
|----------|----------------------|----|---|-----------|-------------------|---|----------------|-----------------------|------------|-------------|-------------------|
| Main     |                      |    |   | REKAP SUF | RAT               |   |                |                       |            |             |                   |
| ۲        | Dashboard            |    |   |           |                   |   |                |                       |            |             |                   |
| Ĉ        | Kategori             |    |   | Сору      | Excr.1 PDF        |   |                |                       |            | Search:     |                   |
| <u></u>  | Daftar User          |    |   | No        | Action            |   | No Agenda      | Perihal               | Katagori   | Sifet Surat | Panairim Surat    |
| Ē        | Surat                | >  |   |           | Action            |   | no Agenda      | ↓ I                   | Nategori 🖓 | Shat Surat  |                   |
|          | Disposisi            | >  |   | 1         | • =               |   | LAMPT-Kes/2020 | Perpanjang Masa Tugas | Akreditasi | Undangan    | Parto             |
| <b>B</b> | Rekap                | ~/ |   | 2         | •                 | L | LAMPT-Kes/2020 | Perpanjang Masa Tugas | Dokumen AL | Undangan    | Parto             |
|          | Rekap Surat Disposis |    |   |           |                   |   |                |                       |            |             |                   |
|          | Rekap Surat All      |    |   | 3         |                   |   | LAMP1-Kes/2017 | perpanjang akreditasi | Keberatan  | Segera      | sarmia            |
|          |                      |    |   | 4         |                   | • | LAMPT-Kes/2018 | perpanjang akreditasi | Akreditasi | Penting     | suratman          |
|          |                      |    |   | Showing 1 | to 4 of 4 entries |   |                |                       |            |             | Previous 1 Next   |

#### Keterngan :

Untuk melihat hasil dari rekap semua surat dan tanda panah kedua untuk action button lihat untuk review lembar disposisi, button print untuk print lembar disposisi dan button download untuk download file surat.